# IT特別講座 SAMBA 入門

# ~Windows システムとの共存~

Ver 1.1

LA-Linux 専任講師 矢越昭仁

2011/07/23

Internet サーバーでの Linux/UNIX 需要は高いとはいえ、オフィスで利用する PC のほとんどは Windows です。その Windows とデータ共有を行う Samba について解説します。

# 目次

| 1. Samba とは                                  | 3          |
|----------------------------------------------|------------|
| 1-1. Samba の起動と WINS                         | 3          |
| 1-2. Microsoft Windows Network の中の Linux マシン | 4          |
| 1-3. Samba サーバーの NetBIOS 名                   | 6          |
| 2. 共有と Samba サーバーの設定ファイル                     | 7          |
| 2-1. Windows マシンにおける共有の作成                    | 7          |
| 2-2. Samba サーバーの設定ファイル                       | 8          |
| 2-3. smb.conf の設定                            | 10         |
| 2-4. 共有[homes]の設定                            | 12         |
| 3. 共有設定                                      | 15         |
| 3-1. 共有の基本設定                                 | 15         |
| 3-2. ゲストユーザーの共有設定                            | 16         |
| 3-3. ユーザー認証に関する設定                            | 17         |
| 4. Microsoft Windows Network                 | 19         |
| 4-1. Microsoft Windows Network の構造           | 19         |
| 4-2. NetBIOS 名の名前解決                          | 19         |
| 4-3. ブラウジング機能                                | 20         |
| 5. Samba クライアントプログラム                         | $\dots 21$ |
| 5-1. NBT 情報表示(nmblookup)                     | 22         |
| 5-2. NetBIOS 名逆引き(nmblookup)                 | 23         |
| 5-3. ブラウズリスト表示(smbtree)                      | 23         |
| 5-4. 利用状況の表示(smbstatus)                      | 24         |
| 5-5. ファイル操作(smbclient)                       | 24         |
| 5-6. 共有のマウント                                 | 26         |
|                                              |            |

# 1.Samba とは

1-1. Samba の起動と WINS

#### Samba の概要と機能

Samba は、オープンソースの Windows 互換ファイル/プリントサーバーソフトウェアで す。オーストラリアの Andrew Tridge 氏を中心に開発され、1992 年公開されました。現在 の開発元は Samba Team となっており、現在はバージョン 3.5(3.3 より samba3x と表記) が提供されています。Samba により、Linux マシンを Microsoft Windows Network(以降、 固有名詞や設定、操作に係る場合を除き WinNet)に参加させ、Windows に Linux マシンの ファイルシステムを提供できるようになります。

Linux だけでなく Mac OS やアプライアンス・サーバーも Samba を採用しています。

「日本 Samba ユーザー会」http://wiki.samba.gr.jp

#### Samba 関連のパッケージ

主な Samba 関連の RPM パッケージは以下の通りです。

| パッケージ名          | 解説                                              |
|-----------------|-------------------------------------------------|
| samba3x         | デーモンプログラム smbd や nmbd が含まれている。ファイルサーバーとして機能さ    |
|                 | せる場合に必要とする。                                     |
| samba3x-common  | サーバー、クライアントのどちらにも必要な管理コマンドやライブラリが含まれてい          |
|                 | る。                                              |
| samba3x-client  | Samba の機能を利用して、Windows サーバーや Samba サーバーに対して操作を行 |
|                 | うコマンドなどが含まれている。                                 |
| samba3x-winbind | WINS(WinNet の名前解決)を参照する機能。アカウント情報も参照可能。         |
| samba3x-swat    | GUI の Samba 設定ツール。Web 形式で種々の設定を行う事ができる。         |

表1: Samba の関連パッケージ

samba3x パッケージには、Linux マシン内のファイルを WinNet に公開するために用いら れる Samba サーバーが含まれています。具体的には NetBIOS 名前解決を行う nmbd、実 際のファイル転送などを行う smbd、その他に必要な各種ツール・ドキュメントが含まれて います。

samba3x-client パッケージには、Linux マシン内から Windows マシン内のファイルにアク セスするために必要なプログラム(smbclient, smbmount, nmblookup など)が含まれていま す。

samba3x-common パッケージは samba3x, sama3x-client など 2 つ以上のパッケージから 参照されるプログラム(smbpasswd など)やファイル(smb.conf や各種ドキュメントなど)が 含まれています。

#### Samba サーバーの起動

Samba サーバーを起動します。Samba のプロセスは smbd(ファイルサーバー)と nmbd (ネームサーバー) があり、それぞれ起動スクリプトにより制御します。

Samba サーバーの起動

# /etc/init.d/smb start
# /etc/init.d/nmb start

# /etc/init.d/smb stop
# /etc/init.d/nmb stop

Samba サーバーの再起動

# /etc/init.d/smb restart
# /etc/init.d/nmb restart

なお Ver3.0 までは、スクリプトは smb のみで、smbd, nmdb 両方の操作をしていました。

Samba デーモンは root ユーザーで実行されます。

| # ps | aux  | grep | [sn] | mbd   |      |   |    |       |              |
|------|------|------|------|-------|------|---|----|-------|--------------|
| root | 5310 | 0.0  | 0.2  | 20496 | 2996 | ? | Ss | 11:11 | 0:00 smbd -D |
| root | 5312 | 0.0  | 0.1  | 20496 | 1352 | ? | S  | 11:11 | 0:00 smbd -D |
| root | 5351 | 0.0  | 0.1  | 12176 | 1728 | ? | Ss | 11:11 | 0:00 nmbd -D |
| root | 7136 | 0.0  | 0.3  | 20808 | 3668 | ? | S  | 11:45 | 0:00 smbd -D |

表2: Samba のデーモンプロセス

| 名称       | ポート      | 説明                         |
|----------|----------|----------------------------|
| smbd     | 139, 445 | WinNet とのリソース共有(ファイルとプリンタ) |
| nmdb     | 137, 138 | WinNet の名前解決               |
| winbindd | -        | WinNet のアカウント情報変換(IDMAP)   |

#### 1-2. Microsoft Windows Network の中の Linux マシン

Samba サーバーを起動することにより、WinNet に参加できるようになります。このこと を実際の Windows マシン<sup>1</sup>から確認します。

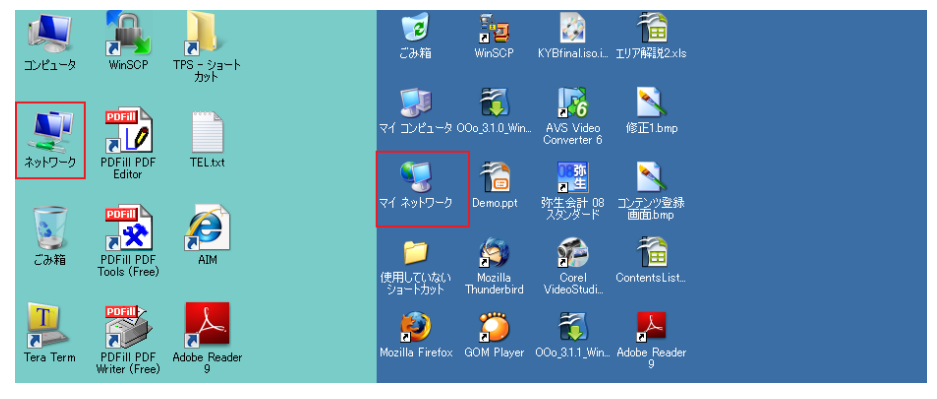

図 1:デスクトップ

Windows のデスクトップに存在する「マイネットワーク」(上図左側 Vista ではネットワーク、右側 WindowsXP ではマイネットワーク。以降 Windows XP を前提とします)をクリックします。アイコンがない場合は、スタートメニューから選択し、「マイネットワーク」を開きます。

WinNet では、ネットワークに参加しているマシンを「ワークグループ」という単位で管理

<sup>&</sup>lt;sup>1</sup>本章の解説では、クライアントとして Windows XP Professional を利用して確認するものとします。

します。Samba デフォルトの設定では、「MYGROUP」 ワークグループに参加しています。 この MYGROUP ワークグループを参照するために、「ネットワーク全体」アイコンをクリッ クします。

| 🞯 デスクトップ                      | 🔮 Microsoft Terminal Services |  |
|-------------------------------|-------------------------------|--|
| אלעבלא דר 🛅 🗉                 | Microsoft Windows Network     |  |
| 🗉 😼 マイ コンピュータ                 | 🔭 Web Client Network          |  |
| 🖂 🧐 マイ ネットワーク                 |                               |  |
| 🖂 🎑 ネットワーク全体                  |                               |  |
| 표 🔮 Microsoft Terminal Servic |                               |  |
| 🖃 🔭 Microsoft Windows Netwo   |                               |  |
| 🗆 💏 La                        |                               |  |
|                               |                               |  |
| 🖽 🐖 Mygroup                   |                               |  |
| 🖭 💏 Workgroup                 |                               |  |

図 2:ネットワーク全体

「ネットワーク全体」ウィンドウの中には「Microsoft Terminal Services」「Microsoft Windows Network」「Web Client Network」の3種類が表示されます。このうち「Microsoft Windows Network」アイコンをクリックすると、ネットワーク上のワークグループが一覧表示されます。

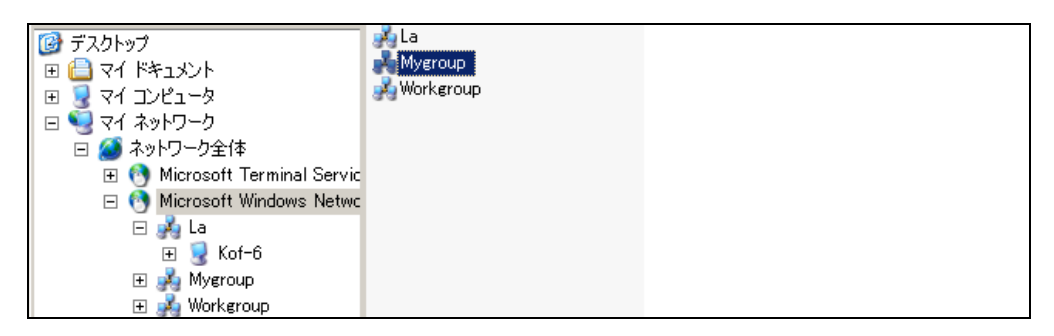

 $\boxtimes$  3 : Microsoft Windows Network

この例では、「LA」「Mygroup」「Workgroup」という 3 つのワークグループが存在してい ます。ワークグループに所属する P C の一覧を見るには、アイコンをダブルクリックしま す。つぎに Mygroup と記されたアイコンをクリックします。

|                               | Samba Server Version 354-070 el5 61 (H006): Samba Server Version 354-070 el5 61 |
|-------------------------------|---------------------------------------------------------------------------------|
| 🞯 デスクトップ                      |                                                                                 |
| 🗉 🗋 マイ ドキュメント                 |                                                                                 |
| 🖽 🧕 マイ コンピュータ                 |                                                                                 |
| 🖃 🗐 マイ ネットワーク                 |                                                                                 |
| 🖂 🎑 ネットワーク全体                  |                                                                                 |
| 표 🚯 Microsoft Terminal Servic |                                                                                 |
| 🖃 🕙 Microsoft Windows Netwc   |                                                                                 |
| 🗆 🍌 La                        |                                                                                 |
| 🕀 🧕 Kof-6                     |                                                                                 |
| 🕀 🦂 Mygroup                   |                                                                                 |
| 🕀 🍌 Workgroup                 |                                                                                 |

# 図 4: ワークグループ

**MYGROUP** ワークグループ内のコンピュータの一覧が表示され、この例では「h006」とい うコンピュータが表示されています。さらにコンピュータをクリックすると、ユーザー名 とパスワードを求めるプロンプトが表示されます。

# 1-3. Samba サーバーの NetBIOS 名

WinNet でコンピュータ個体を表す名前を NetBIOS 名と呼びます。インターネットの世界 でいうホスト名(FQDN)に相当するものですが、いくつかの命名規則<sup>2</sup>が存在します。

- ・15byte 以内で記述される(15byte = 英数半角で 15 文字)
- ・使用できる文字は、A-Z,0-9と以下に示す文字(英大文字小文字は区別なし) !@#\$%^&()-'{}.~

Samba サーバー自体の NetBIOS 名はそのホスト名(FQDN)から自動的に決定されます。 Linux マシンのホスト名は、hostname コマンドを用いて調べることができます。

例

\$ hostname
h200.s16.la.net

この時ドメイン部を除いたホスト名が NetBIOS 名となります。例えば、「h200.s16.la.net」 というホスト名を持つマシンの NetBIOS 名は「h200」となります。16 文字より長い名前 を持つマシンの場合は、最初の 15 文字が NetBIOS 名となります。

root ユーザーで、hostname を使いホスト名を変更することができます。

```
# hostname samba.s16.la.net
# hostname
samba.s16.la.net
```

恒久的な変更は、設定ファイル /etc/sysconfig/network の HOSTNAME を修正します。

NETWORKING=yes NETWORKING\_IPV6=no **HOSTNAME=samba.s16.la.net** GATEWAY=192.168.78.2

<sup>&</sup>lt;sup>2</sup> Microsoft Windows Network 名に限って言えば、NetBIOS 名に日本語用いることができます(全角文字 7 文字まで)。 しかし、これは Samba サーバー(Linux)側から見たときの文字化けの原因になり推奨できません。

# 2.共有と Samba サーバーの設定ファイル

WinNet 内のコンピュータが参照できるように、ファイルシステムの一部または全体を公開 できます。新たにフォルダを公開することを、「共有を作成する」といいます。公開してい るフォルダ自体を「共有フォルダ」と呼びます。共有に付けられた名前を「共有名」と呼 びます。この共有名は共有フォルダ名と同じである必要はなく、任意の名前をつけること ができます。

#### 2-1. Windows マシンにおける共有の作成

まず Windows における共有の作成方法を簡単に紹介します。Windows では、各パーティ ションは「ドライブ」と呼ばれ、「C:」や「D:」などのドライブ文字が割り当てられていま す。1 番目のパーティションは「C ドライブ」となり<sup>3</sup>、この中にはシステムに必要なファ イルが多数納められています。

| 🔄 ローカル ディスク (C·)                        |                                |           |                  |  |  |  |
|-----------------------------------------|--------------------------------|-----------|------------------|--|--|--|
| ファイル(E) 編集(E) 表示(V) お気                  | (に入り( <u>A</u> ) ツール(T) ヘルプ(H) |           |                  |  |  |  |
| 🚱 戻る 🝷 🕥 🖌 🏂 🎾 検索                       | ዀ フォルダ                         |           |                  |  |  |  |
| アドレス( <u>D</u> ) 🥌 C:¥                  |                                |           |                  |  |  |  |
| ว <sub>ส</sub> มผี 🗙                    | 名前 🔺                           | サイズ  種類   | 更新日時             |  |  |  |
| 🔞 デスクトップ 🔹                              | 🛾 🚞 cygwin                     | ファイル フォルダ | 2009/07/11 17:24 |  |  |  |
| I → → → → → → → → → → → → → → → → → → → | 🗧 🚞 DELL                       | ファイル フォルダ | 2011/03/22 10:42 |  |  |  |
| □ □ □ マイコンピュータ                          | 🛅 Documents and Settings       | ファイル フォルダ | 2009/07/12 17:16 |  |  |  |
|                                         | 📄 download                     | ファイル フォルダ | 2011/06/22 11:35 |  |  |  |
| □ ○ ローカル ディスク (C:)                      | 📄 eclipse                      | ファイル フォルダ | 2009/07/12 16:02 |  |  |  |
|                                         | 🛅 Intel                        | ファイル フォルダ | 2011/03/22 10:46 |  |  |  |
|                                         | 🛅 Program Files                | ファイル フォルダ | 2011/06/22 11:24 |  |  |  |
| Documents and Setting                   | 🚞 tmp                          | ファイル フォルダ | 2009/08/18 16:59 |  |  |  |
| a download                              | mindows                        | ファイル フォルダ | 2011/07/03 15:18 |  |  |  |
|                                         | -                              |           |                  |  |  |  |
| E Compac                                |                                |           |                  |  |  |  |
| 🖽 🔚 Brogram Eiles                       |                                |           |                  |  |  |  |
| 🖻 🛄 rrugram riles                       |                                |           |                  |  |  |  |
|                                         |                                |           |                  |  |  |  |
|                                         |                                |           |                  |  |  |  |

図 5 Windows XP マシンのディレクトリ構造

Cドライブ内のフォルダは「C:¥WINNT¥system32¥」のように「¥」で区切って表します。 では、「C:¥tmp」フォルダを作成し、これを公開する方法を以下に示します。

「スタート」→「プログラム」→「アクセサリ」とメニューを巡ると、「エクスプローラ」 が起動できます。

tmp フォルダのアイコンを選択し、右クリックします。ポップアップメニューの「プロパ ティ」を選びます。現れたウィンドウの「共有」タブをクリックすると、以下の図のよう なプロパティが現れます。

<sup>&</sup>lt;sup>3</sup> A,B ドライブはフロッピーの名残で、HDD は C 以降が割り当てられます。

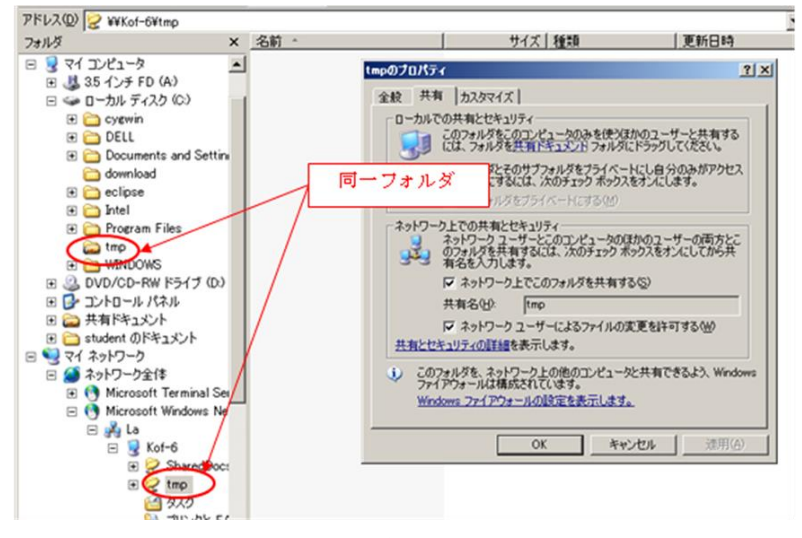

図 6:共有プロパティ

「ネットワーク上でこのフォルダを共有する(S)」にチェックを入れ、「OK」ボタンをクリッ クすると、共有の作成が完了します。共有されているフォルダのアイコンには、手のマー クがつきます。

共有を公開したマシンにおいて、「マイネットワーク」→「ネットワーク全体」→「Microsoft Windows Network」とアイコンをたどっていくと、自分のコンピュータの共有フォルダを 見ることができます。

上の図では、「C:¥tmp」フォルダが「¥¥Kof-6¥tmp」という共有として、コンピュータ Kof-6(NetBIOS 名)から公開されていることを示しています。他のコンピュータから、別の コンピュータ内の共有にアクセスするためには、ユーザー名とパスワードを入力し、認証 する必要があります。

#### 2-2. Samba サーバーの設定ファイル

Samba で、共有を作成するためには、設定ファイル「/etc/samba/smb.conf」を編集します。 smb.conf は、大きく全体設定と共有設定の2つのセクションという部分から成ります。セ クションは、[セクション名]で開始します。[global][homes]など特定の用途に予約されたセ クションもありますが、後述する共有の設定のために、任意の共有名セクションを作成す ることができます。

セクション内の各設定は「設定項目 = 設定値」の形式で記述できます。また、「#」や「;」 で始まる行はコメントとなります。

同じ設定内容が複数ある場合は、登場順序の遅い方が優先されます(上書きされる)。

#### Global Settings(全体設定)

nmbd や smbd の動作に関する設定を行う部分です。Samba サーバーが所属するワークグ ループの名前を指定や、アクセス制限の設定を行うなど、重要なセクションです。[global] で始まり、このセクションに対する変更を有効にするには、Samba サーバーを再起動する 必要があります。 例) smb.conf の全体設定セクション(Global Settings)

# Share Definitions(共有定義)

Samba で公開する共有に関する個々の設定を行う部分です。[global]以降に[共有名]で開始 し、一連の設定を記述します。Share セクションに対する設定変更は、Samba サーバーの 再起動は不要です。

例) mb.conf の共有定義セクション (Share Definitions)

# Global セクションの設定

Global セクションでは nmbd や smbd の動作に関わる全般的な設定を行います。以下に代表的なオプションを挙げます(カッコ内は省略値)。

| 設定項目                                   | 説明                                                        |  |  |  |
|----------------------------------------|-----------------------------------------------------------|--|--|--|
| サーバー全般                                 |                                                           |  |  |  |
| workgroup                              | Samba サーバーが所属するワークグループもしくはドメイン名。<br>(MYGROUP)             |  |  |  |
| server string                          | ブラウズリストにおいて表示されるマシンのコメント(Samba Server                     |  |  |  |
|                                        | Version %v)                                               |  |  |  |
| unix charset                           | Samba サーバーに作成するファイルの文字コード (なし)                            |  |  |  |
| dos charset                            | Windows 側で用いられる文字コード(なし)                                  |  |  |  |
|                                        | 日本語版 Windows では CP932 を指定する                               |  |  |  |
| display charset                        | Samba の管理コマンドやクライアントコマンドが表示する文字コード                        |  |  |  |
|                                        | 通常は、unix charset と同じ値にしておく(なし)                            |  |  |  |
| os level                               | OS 種別を数値で指定 32:Domain controller, 16:NT, 1 :Win9x/Me (20) |  |  |  |
|                                        | 大きいほどマスターブラウザーになりやすい。                                     |  |  |  |
| local master                           | ローカルマスターブラウザー機能の有無(yes)                                   |  |  |  |
| domain logon                           | Win9x システム向け netlogon 提供の有無。(no)                          |  |  |  |
| domain master                          | ドメインマスターブラウザー機能の有無。(auto)                                 |  |  |  |
| preferred master                       | 優先的にドメインマスターブラウザーになるかどうか。(no)                             |  |  |  |
| wins support                           | WINSサーバーになるかどうか。(no)                                      |  |  |  |
| wins server                            | 参照先 WINS サーバー。(なし)                                        |  |  |  |
| _ ユーザ認証関連                              |                                                           |  |  |  |
| security                               | ユーザー認証の方法を user、server、share から選択。(user)                  |  |  |  |
| passdb backend                         | security=userの時に、認証情報の格納方法・格納先を指定する。(tdbsam)              |  |  |  |
| smb passwd file                        | passdb backend が指定された時に、Samba のパスワード情報が格納される              |  |  |  |
| ファイルのパスを指定する。passwd backend によって以下の省略値 |                                                           |  |  |  |
| ・smbpasswd 時は /etc/samba/smbpasswd     |                                                           |  |  |  |
|                                        | ・tdbsam 時は /var/lib/samba/private/passwd.tdb              |  |  |  |
| encrypt passwords                      | 暗号化パスワード使用の有無(yes=使用する)                                   |  |  |  |
| map to guest                           | ゲストユーザの扱い Never, Bad User, Bad password のいずれか(Never)      |  |  |  |
| username map                           | WinNet と Linux のユーザを対応付けるファイルの指定(なし)                      |  |  |  |
| guest account                          | ゲストユーザにひもづける Linux ユーザ名(nobody)                           |  |  |  |
| unix password sync                     | Smaba パスワード変更を Linux パスワードへ反映                             |  |  |  |
| その他                                    |                                                           |  |  |  |
| hosts allow/deny                       | アクセス制限。hosts allow は許可、hosts deny は禁止する。値にはホスト名、          |  |  |  |
|                                        | ネットワーク(ネットワーク部とドットで終わる)を列挙する。                             |  |  |  |
|                                        | 例) hosts allow = 192.168.0.1 127.                         |  |  |  |
| log file                               | ログファイル名 (/var/log/samba/log.%m, %m は NetBIOS 名)           |  |  |  |
| max log size                           | ログファイル最大長(KB)、超えた分は .old ファイルへ移動。0 で無制限。(50)              |  |  |  |

表3: Global セクションでの主な設定項目

smb.conf で設定した内容は testparm コマンドで確認することができます。testparm コマンドはセクションの一覧を表示後、一旦停止しキー入力待ちになります。そこで[Enter]を入力すると、各セクションの設定内容が表示されます。

Samba は smb.conf の設定内容に間違いがあってもエラーメッセージは表示せず、無視し て省略値を採用します。設定した内容が正しいかどうか、かならず testparm を使って確認 する必要があります。

また明示的に指定しなかった設定値は表示されませんが、-v オプションを指定すると全て

の値が表示されます。

testparm の実行例

```
# testparm
Load smb config files from /etc/samba/smb.conf
rlimit max: rlimit max (1024) below minimum Windows limit (16384)
Processing section "[homes]"
Processing section "[public]"
Loaded services file OK.
Server role: ROLE STANDALONE
Press enter to see a dump of your service definitions
      (ここで一旦停止するので、[Enter])
[global]
     workgroup = MYGROUP
     server string = Samba Server Version %v
     log file = /var/log/samba/log.%m
     max log size = 50
     socket address = 192.168.78.129
[homes]
     comment = Home Directories
     read only = No
     browseable = No
[public]
     comment = Public use
     path = /tmp
     read only = No
     guest ok = Yes
```

補足) プリンタを使用しない場合の Global Settings

```
load printers = no
printing = bsd
socket address = 192.168.xx.xx (自 IPアドレス)
```

上記の設定がない場合、/var/log/messages に以下のようなメッセージが出続けます。

[2011/07/04 11:53:47.796727, 0] printing/print\_cups.c:108(cups\_connect) Unable to connect to CUPS server localhost:631 - Connection refused [2011/07/04 11:53:47.884984, 0] smbd/server.c:500(smbd\_open\_one\_socket) smbd\_open\_once\_socket: open\_socket\_in: Address already in use

#### 2-4. 共有[homes]の設定

ユーザーのホームディレクトリの共有設定に用いられるのが、[homes]セクションです。この共有名は、ホームディレクトリの所有者名に置き換えられます。例えばユーザーstudentの共有名は「student」となります。

例)

```
[homes]
  comment = Home Directories
  browseable = no
  writable = yes
```

### Samba ユーザーの作成

Samba の共有にアクセスする際には、ユーザー認証が行われます。Samba のユーザー情報 を作成・確認するには pdbedit コマンドを利用します。

Samba ユーザーを新規登録するときは、-a オプションを付けて実行します。なお、Samba に登録できるユーザーは、Linux にあらかじめ登録されている(/etc/passwd ファイル内に存 在する)必要があります。

```
# pdbedit -a student
new password: secret
retype new password: secret
startsmbfilepwent internal: file /etc/samba/smbpasswd did not exist. File
successfully created.
Unix username:
                  student
NT username:
                  [U
User SID:
Account Flags:
                             ]
                  S-1-5-21-895410936-2560999402-810517550-2000
Primary Group SID: S-1-5-21-895410936-2560999402-810517550-2001
Full Name:
Home Directory:
                  ¥¥localhost¥student
HomeDir Drive:
Logon Script:
                  ¥¥localhost¥student¥profile
Profile Path:
Domain:
                 LOCALHOST
Account desc:
Workstations:
Munged dial:
Logon time:
                   0
                  土, 14 12月 1901 05:00:00 GMT
Logoff time:
Kickoff time:
                  土, 14 12月 1901 05:00:00 GMT
Password last set: 木, 13 1月 2005 16:00:00 GMT
Password can change: 木, 13 1月 2005 16:00:00 GMT
Password must change: 土, 14 12月 1901 05:00:00 GMT
```

Samba ユーザーを削除したい場合は、pdbedit コマンドに-x オプションを指定して実行し

ます。

```
pdbedit -x [ユーザー名]
```

```
# pdbedit -L
student:500:
root:0:root
```

パスワードの設定・変更は smbpasswd コマンドを用います。自分自身のパスワードを変更 する場合は一般ユーザーでも利用できます。

```
$ smbpasswd
Old SMB password:
New SMB password:
Retype new SMB password:
```

# 【練習】

- 1. 設定ファイルを編集し、設定項目 workgroup の値を「LA」とします。
- 2. Samba を再起動し施した設定変更が反映されている事を確認します。
- 3. Windows マシンから、ワークグループ LA に自分のマシンが所属しているかどうか を確認します。
- root ユーザーで pdbedit コマンドを利用して、Samba パスワードファイルにユー ザーstudent を追加します。パスワードは「secret」とします。
- 5. 「¥¥NetBIOS 名¥student」という共有が公開されていることを確認します。
- 6. Windows マシンから上記共有にアクセスできる事を確認します。(ユーザー名 「student」、パスワード「secret」が必要)

補足) Windows と Linux のテキストファイル形式

Windows と Linux ではファイルの形式が異なるため、そのままでは正しくデータ共有ができない場合があります。

・改行コードの違い

ファイルの改行は Linux では¥n(0x0A)、Windows では¥r¥n(0x 0D,0x0A)となります。 Linux では改行コードの相互変換を行う unix2dos と dos2unix があります。

・漢字コードの違い

Windows では漢字コードとして Shift-JIS が使われていますが、Linux では UTF-8 が採用 されています。漢字コードは iconv により変換できます。オプション-f に元々の漢字コー ド、-t に変換する漢字コードを指定します。利用可能な漢字コードの一覧は--list オプショ ンで確認する事が出来ます。

```
$ export LANG=ja_JP.UTF-8
$ date
2011 蟷ェ 7 潜・4 譌・潜域屆譌・00:38:45 JST
$ date | iconv -f utf-8 -t sjis
2011 年 7月 4日 月曜日 00:39:02 JST
```

また元の漢字コードを自動判別する nkf (Network Kanji Filter)も便利です。オプションに 出力漢字コードを指定します。

\$ **date | nkf -s** 2011年 7月 4日月曜日 14:09:23 JST

オプションは j, s, e, w でそれぞれ出力コードを JIS-7bit(既定値), Shift-JIS, EUC, UTF に します。大文字は入力コードを指定します。

#### 3-1. 共有の基本設定

#### 共有の定義と共有ディレクトリの指定

ディレクトリ /var/samba/share を share という共有として公開する場合、smb.confの末 尾に以下を追加します。

```
[share]
  comment = standard share definition
  path = /var/samba/share
```

最初の[share]が共有設定の開始を表し。「comment」の値は Windows のネットワークコン ピューター覧のコメント欄に表示され、次の「path」がディレクトリを指定しています。 これにより、Linux 上のディレクトリ/var/samba/share 以下が、共有 share として公開さ れることになります。

当然、ディレクトリ/var/samba/share が存在し、Samba を通じてアクセス可能なパーミッションであることが必要です。

#### 特定ユーザーのみアクセス可能な共有

特定のユーザーにのみアクセスを許可する共有フォルダを作成するは、「valid users」オプ ションを用います。値としてアクセスを許可するユーザー又はグループを指定します。

valid users の指定例

valid users = alice, bob, @staff

ユーザーを列挙する場合は、「,」で区切って記述します。グループを指定する場合は、グルー プ名の前に「@」付けて記述します。

ここで指定するユーザーやグループは Samba サーバーに登録されている(/etc/passwd, /etc/groups に記述されている)ものです。アクセス時に valid user で指定したユーザーに ついて確認が行われます。

共有内のファイルやディレクトリに対する、書き込みを許可するには、「read only」オプショ ンを「no」、または「writable」に「yes」を指定します。

例) 共有の書込み許可設定

```
read only = no
または
writable = yes
```

valid users でないユーザーに対しても、この共有ディレクトリを一覧表示可能とするには、 「browseable」に「yes」を指定します。 例) グループ利用ディレクトリ

```
[staff]
    comment = share for only staffs
    path = /var/samba/staff
    valid users = alice, bob, @staff
    browseable = yes
```

【練習】ディレクトリ/var/samba/staffを共有「share」として公開します。

- 1. サーバーで、ディレクトリ/var/samba/share/staffを作成します。
- 2. 公開するユーザーは staff グループに所属しているユーザーのみとします。 (groupadd で、グループ staff を追加)
- 3. ユーザーstudent をグループ staff に所属させます。
  - ( # usermod -aG staff student )
- 4. 上記の設定例にを参考に以下の条件を満たすよう、smb.confを編集します。
  - ・ 共有名は share
  - ・/var/samba/staff ディレクトリを公開する
  - ・アクセス可能なユーザーは staff グループに所属するユーザーのみ
  - ・WinNet 全ユーザーにこの共有の一覧表示を許可する
- 5. ディレクトリ/var/samba/staff に対して、適切な所有者・所有グループ・パーミッショ ンを設定します。
- 6. Windows マシンから有「share」にアクセスできることを確認。ユーザーstudent の 認証があることも確認。

# 3-2. ゲストユーザーの共有設定

不特定多数が利用できる共有を作るためには、パスワード不要の「ゲストユーザー」を用います。global セクションで、ゲストユーザーを有効にし、各共有で個別にゲストユーザー によるアクセス可否を設定します。

global セクションでは、「guest account」により Linux 上で割り当てるユーザーを指定します。今までの共有設定とは異なり Sambaのパスワード情報に組み込む必要はありません。 「map to guest」で、Samba による認証に失敗した場合の扱いを定義します。

例) [global」のゲストユーザー設定

| guest account = nobody  |
|-------------------------|
| map to guest = Bad User |
|                         |

map to guest に指定できる値は以下の3つ

- Never 認証に失敗したユーザーはアクセス禁止
- Bad User 存在しないユーザーのアクセスはゲストとして扱う
- Bad password 認証に失敗したユーザーはゲストとして扱う

各共有で、「public」または「guest ok」オプションを「yes」に指定すると、ゲストユーザー でのアクセスを許可します。 例)共有「tmp」

```
[tmp]
  comment = Temporary file space
  path = /tmp
  read only = no
  public = yes
```

この例では「read only = no」と指定されているので、Samba サーバーを介して、Windows マシンからアクセスした全てのユーザーがこの共有フォルダに書き込み可能です。

例)共有「public」

```
[public]
  comment = Public Stuff
  path = /home/samba
  public = yes
  read only = yes
  write list = @staff
```

「write list」は続く、ユーザーのリストに指定したユーザーだけが共有フォルダへ書き込みできます。public オプションは全ユーザーがファイルを読むことを許可し、書き込み可能なのは、グループ staff に所属するユーザーに限定しています。

【練習】

- 1. 共有「tmp」の設定を有効にします。
- 2. /tmp ディレクトリ内に簡単な自己紹介を書いたテキストファイルを作成します。
- 3. Windows マシンから、共有「tmp」にアクセスし、作成したファイルを参照します。

# 3-3. ユーザー認証に関する設定

セキュリティモード

WinNet 内のマシンにアクセスするときには、ユーザー名とパスワードによる認証が求めら れます。Samba では Samba 用パスワードファイルに書かれている内容を参照して、ユー ザー認証を行います。Samba ユーザー認証に関する設定は次のようになっています。 smb.conf「global」(抜粋)

```
security = user
encrypt passwords = yes
passdb backend = smbpasswd
smb passwd file = /etc/samba/smbpasswd
```

Sambaには5つの認証方法があり、セキュリティモードと呼びます。設定項目は「security」 でデフォルト値は「security=user」です。セキュリティモードを以下の表にまとめます。

|  | 表4: | セキュ | リティ | モー | ドの種類と意味 |
|--|-----|-----|-----|----|---------|
|--|-----|-----|-----|----|---------|

| モード    | 説明                                      |
|--------|-----------------------------------------|
| share  | 共有単位で Windows の認証を行う。                   |
| user   | ユーザーごとに設定されたパスワードを用いて認証を行う。             |
| server | 他の Samba サーバーや Windows Server に認証を依頼する。 |
| domain | Windows ドメイン環境下での認証を行う。                 |
| ads    | Active Directory 環境下での認証を行う。            |

Samba 単独でユーザー認証を行う場合には、セキュリティモード「user」とします。その とき参照されるファイル形式は2つあり、「passdb backend」で指定します。単純なテキス トファイル形式の smbpassswd と、より情報量の多い tdbsam があります。

ファイル名は「sdb passwd file」で指定し、それぞれ /etc/samba/smbpasswd と、/var/lib/samba/private/passwd.tdb が既定値になります。

#### パスワードサーバー

Samba サーバーは、ユーザー認証を他のマシンに任せることができます。このときユーザー 認証のみ行うマシンをパスワードサーバーと呼びます。

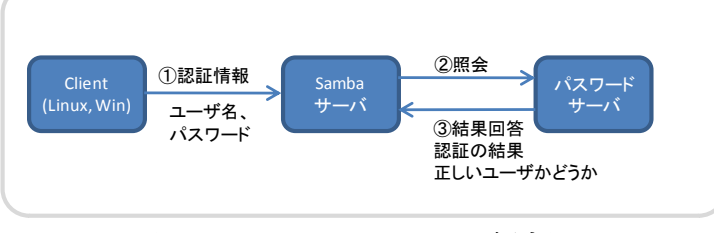

図 7:パスワードサーバー概念図

以下にパスワードサーバーによる認証の手順を示します。

- ① クライアントはユーザー認証情報(ユーザー名とパスワード)を Samba サーバーに送信。
- ② Samba サーバーはユーザーの有無を確認4し、パスワードサーバーに照会
- ③ パスワードサーバーはユーザー認証情報を参照し、アクセスを許可・拒否の判定結果 を回答

パスワードサーバーはユーザー認証のみを担当し、資源の共有やクライアントとの直接交 信は行いません。クライアントから見た場合、user と server の違いはありません。

パスワードサーバー認証を用いるためには、前述のセキュリティモードを「server」とし、 「password server」にパスワードサーバーを NetBIOS 名または IP アドレスで指定します。 例)

```
security = server
password server = 172.16.0.200
```

<sup>&</sup>lt;sup>4</sup> Samba サーバー側にも、システムアカウント(/etc/passwd にて設定)は必要になります。

# 4. Microsoft Windows Network

# 4-1. Microsoft Windows Network の構造

WinNet では、「ワークグループ」という単位でマシンを管理します<sup>5</sup>。「マイネットワーク」 →「全てのコンピュータ」→「Microsoft Windows Network」と順にアイコンを展開する と、所属するワークグループのコンピューター覧が表示されます。

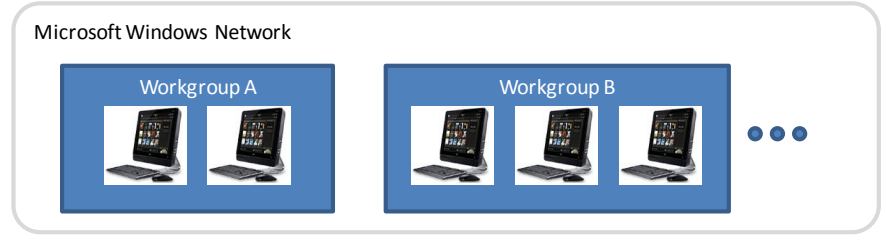

図 8: ワークグループ概念図

# 4-2. NetBIOS 名の名前解決

WinNet では NetBIOS (Network Basic Input/Output System) 名でマシンを識別します。 通信には IP アドレスが用いられるため、NetBIOS 名と IP アドレスを対応付ける「名前解 決」が必要です。名前解決には WINS (Windows Internet Naming Service) が用いられ ます。

下図は「PENGUIN」というマシンの IP アドレスを参照する手順を表しています6。

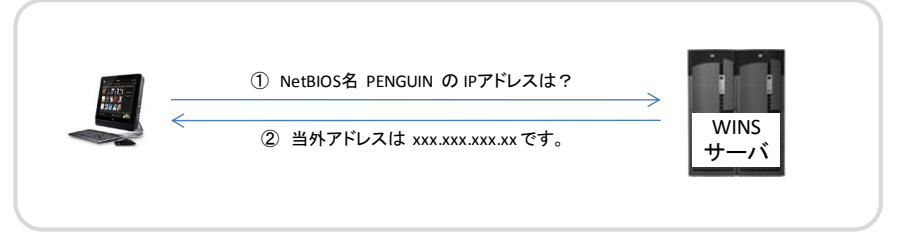

図 9: WINS による名前解決

WINS サーバーが存在しない場合には、ブロードキャストメッセージ(全マシンに対して 問合せ)により、名前解決を行います7。

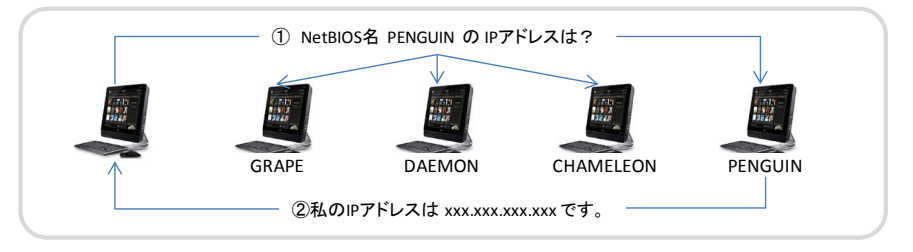

図 10: ブロードキャストによる名前解決

NetBIOS 名はワークグループ上で一意である必要があります。Windows は起動するとまず、 自分の NetBIOS 名が一意かどうか確認し、重複する場合はネットワークに接続しません。 確認方法は名前解決と同様、WINS サーバーへの問合せと、全マシンへの問合せの 2 種類

<sup>5</sup> これ以外にもドメインという概念がありますが、今回の講義では扱いません。

<sup>6</sup> WINS による名前解決を行うクライアントを pノード(Point-to-point node)と呼びます。

<sup>7</sup> WINS を使わないブロードキャストによる名前解決を行うクライアントを b ノード(Broadcast node)と呼びます。

があります。

WINS サーバー<sup>8</sup>は「プライマリ」と「セカンダリ」による冗長構成が可能です。セカンダ リは最大 12 台配置でき、プライマリから名前情報のコピーを取得(レプリケーション)し クライアントへ提供します。Samba はプライマリ WINS サーバーにはなれますが、セカン ダリにはなれません。

#### 4-3. ブラウジング機能

WinNet が持つ特徴的な機能として、「ブラウジング」(browsing) があります。ブラウジ ング機能があればサーバー名を知らなくてもコンピューター覧から、必要なマシンを探し アクセスすることができます。

ワークグループ内のコンピューター覧を「ブラウズリスト」と呼びます。1つのワークグルー プ内には1台の「ブラウズマスター」が存在し、「ブラウズリスト」を集中管理します。各 マシンは、ブラウズマスター<sup>9</sup>に定期的に問い合わせ、ブラウズリストを更新します。

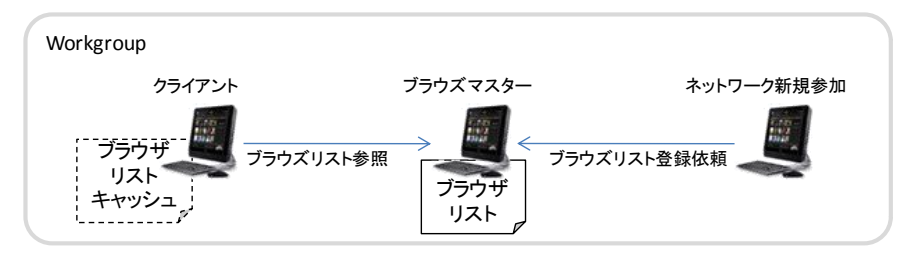

図 11: ブラウジング概念図

ブラウズマスターは、OS の種別(OS level 値の大きい)順、ネットワークに参加した順等 よって自動的に決定されます。これを「ブラウズ選定」と呼び、ブラウズマスターが停止 した場合には、自動的に「ブラウズ選定」が行われ、別のマシンが引き継ぎます。 なおクライアント側はブラウズリストをキャッシュしているため更新に若干のタイムラグ が発生します。

#### プライマリ WINS サーバー

プライマリ WINS サーバーになること、以下の事ができます。

- ワークグループ内の Windows マシンの NetBIOS 名と IP アドレスの相互変換
- ブラウズマスター (ワークグループ内のブラウズリストを管理する)

Samba サーバーでは、「nmbd」がこの役割を担います。

<sup>&</sup>lt;sup>8</sup> WINS サーバーになれるのは Windows NT Server/2000 Server/2003 Server などのサーバー用途 OS のみです。

<sup>&</sup>lt;sup>9</sup> ここでいう「ブラウズマスター」は、正確には「ローカルブラウズマスター」と呼ばれています。

# 5.Samba クライアントプログラム

Samba クライアントプログラムには以下のようなものがあります。

#### WINS 名前解決(nmblookup)

WINS の名前解決 nmblookup で行います。

\$ nmblookup [オプション] NetBIOS名

例) ネットワーク 172.16.0.0/16 内で、h200 の IP アドレスを調べた様子

\$ nmblookup h200
querying h200 on 172.16.255.255
172.16.0.200 h200<00>

他にもワークグループ内に存在するマシンの IP アドレスの一覧取得や、ローカルブラウズ マスターを調べることもできます。

例) ワークグループ内のマシンの IP アドレスの一覧を取得する

\$ nmblookup MYGROUP querying MYGROUP on 172.16.255.255 172.16.0.100 MYGROUP<00> 172.16.0.200 MYGROUP<00>

例) ワークグループ内のブラウズマスターを参照する

\$ nmblookup -M MYGROUP
querying MYGROUP on 172.16.255.255
172.16.0.200 MYGROUP<1d>

上の例は、IPアドレス172.16.0.200のマシンがブラウズマスターとして動作していることを示しています。

IP アドレスとともに DNS 名を表示する

解決した IP アドレスから逆引きすることで、DNS 名(FQDN)も表示させることができます。 (-T オプション)

\$ nmblookup -T h200
querying h200 on 172.16.255.255
h200.s16.la.net, 172.16.0.200 h200<00>

#### 5-1. NBT<sup>10</sup>情報表示(nmblookup)

nmblookup は WinNet に参加しているマシンは自身の NetBIOS 名以外にも、所属しているワークグループや実行しているサービスなどの情報を表示することができます。(-S オプション)

```
$ nmblookup -S h200
querying ami on 172.16.255.255
172.16.0.200 h200<00>
Looking up status of 172.20.100.240
H200 <00> - B <ACTIVE>
H200 <03> - B <ACTIVE>
H200 <20> - B <ACTIVE>
M200 <20> - B <ACTIVE>
.__MSBROWSE__. <01> - <GROUP> B <ACTIVE>
MYGROUP <00> - <GROUP> B <ACTIVE> ← MYGROUP に所属
MYGROUP <1d> - B <ACTIVE> ← MYGROUP のブラウズマスター
MYGROUP <1e> - <GROUP> B <ACTIVE> ← MYGROUP がワークグループ
```

「<>」で囲まれた値は NetBIOS サフィックスとよばれ、サービスの属性を表します。

Windows で同様の情報は nbtstat によります。

DOS> nbtstat -a NetBIOS名

例)Windows での NBT 情報表示

```
C:¥> nbtstat -a server1
ローカル エリア接続:
ノード IP アドレス: [160.240.229.8] スコープ ID: []
        NetBIOS リモート コンピュータ ネーム テーブル
     名前
                   種類
                              状態
   _____
   SERVER1 <00> 一意
                          登録済
               <03> 一意
                             登録済
   SERVER1

        SERVER1
        <0.3>
        一息
        豆球/月

        SERVER1
        <20>
        一意
        登録済

   ..__MSBROWSE__.<01> グループ
                             登録済
  MYGROUP <1D> 一意
                              登録済
               <1E> グループ
  MYGROUP
                              登録済
  MYGROUP
               <00> グループ
                              登録済
  MAC アドレス = 00-50-56-C0-00-01
```

<sup>&</sup>lt;sup>10</sup> NBT は NetBIOS over TCP/IP の略です

#### 5-2. NetBIOS 名逆引き(nmblookup)

IP アドレスを指定し、NetBIOS 名や関連する情報を表示することもできます。(・A オプション)

\$ nmblookup -A 172.16.0.200 Looking up status of 172.16.0.200 H200 <00> - B <ACTIVE> H200 <03> - B <ACTIVE> H200 <20> - B <ACTIVE> MYGROUP <00> - <GROUP> B <ACTIVE> MYGROUP <1e> - <GROUP> B <ACTIVE>

表5: 主な NetBIOS サフィックス

| 名前            | 値(サフィックス) | 意味             |
|---------------|-----------|----------------|
| NetBIOS 名     | 00        | ワークステーション      |
| NetBIOS 名     | 03        | メッセンジャサービス     |
| NetBIOS 名     | 20        | ファイルサービス       |
| ドメイン/ワークグループ名 | 00        | ドメイン名/ワークグループ名 |
| ドメイン/ワークグループ名 | 1e        | マスタブラウザ        |
| ドメイン/ワークグループ名 | 1d        | ブラウザ サービスの選択   |
| MSBROWSE      | 01        | マスタ ブラウザ       |

出典) マイクロソフトサポートオンライン http://support.microsoft.com/kb/163409/ja

# 5-3. ブラウズリスト表示(smbtree)

所属する WinNet 内の公開されているシステムおよび提供サービスの一覧。

実行する際には Linux ユーザーのパスワード認証が必要です(-N オプションで省略可)

```
# smbtree
Enter root's password:
LA
   ¥¥H050
      ¥¥H050¥C$ Default share
      ¥¥H050¥ADMIN$
                    Remote Admin
      ¥¥H050¥SharedDocs
¥¥H050¥print$
                         プリンタドライバ
                         Default share
      ¥¥H050¥D$
      ¥¥H050¥IPC$
                          Remote IPC
   ¥¥H010
MYGROUP
   ¥¥SERVER2 Samba Server Version 3.5.4-0.70.el5_6.1
      ¥¥SERVER2¥IPC$ IPC Service (Samba Server Version 3.5.4
   ¥¥SERVER1 Samba Server Version 3.5.4-0.70.el5 6.1
      ¥¥SERVER1¥root Home Directories
      ¥¥SERVER1¥public
                         Public use
      ¥¥SERVER1¥IPC$
                         IPC Service (Samba Server Version 3.5.4
```

Samba がブラウズリストに表示されるためには、nmb デーモンが起動している必要があり ます。

#### 5-4. 利用状況の表示(smbstatus)

Smaba の動作状況や共有の利用状況を表示します。

```
# smbstatus
Samba version 3.5.4-0.70.el5 6.1
PID Username Group Machine
             student c010256901 (192.168.78.1)
7136
    student
       pid machine
Service
                    Connected at
_____
       7136 c010256901 Thu Jul 7 11:45:38 2011
public
Locked files:
Pid Uid DenyMode Access {\tt R}/{\tt W} Oplock SharePath Name Time
_____
7136 500 DENY NONE 0x100081 RDONLY NONE /tmp . Thu Jul 7 11:45:38 2011
```

この例では共有している /tmp をクライアントが利用している事がわかります。

#### 5-5. ファイル操作(smbclient)

smbclient は Samba または Windows のサービスに接続し、ファイルのアップロードやダ ウンロードを行う事ができます。サブコマンドは ftp に似ています。

```
smbclient [オプション] //サーバー/共有名
```

サーバー名または IP アドレスで、Windows と異なり区切り記号はスラッシュ()です。

主なオプション

- -L •
- -L 指定したサーバーのサービスの一覧 -U ユーザー ユーザーの指定(ドメイン// -N ----٠
- -N 認証なし

主なサブコマンド

- cd リモートのディレクトリを移動 •
- lcd ローカルのディレクトリ移動 •
- dir/ls ファイル一覧表示 •
- ダウンロード(mget で複数まとめてダウンロード) • get
- put アップロード(mput で複数まとめてアップロード)
- ファイル削除 del
- 終了 exit

例) サービス一覧

```
# smbclient -L 192.168.78.129
Enter root's password:
Domain=[MYGROUP] OS=[Unix] Server=[Samba 3.5.4-0.70.el5 6.1]
    Sharename
                  Type
                           Comment
    _____
                   ____
                           _____
    public
                  Disk
                           Public use
                   IPC IPC Service (Samba Version 3.5.4)
Disk Home Directories
    IPC$
                  IPC
    root
Domain=[MYGROUP] OS=[Unix] Server=[Samba 3.5.4-0.70.el5 6.1]
    Server
                  Comment
```

| SERVER1   | Samba Server Version 3.5.4-0.70.el5_6.1 |
|-----------|-----------------------------------------|
| SERVER2   | Samba Server Version 3.5.4-0.70.el5_6.1 |
|           |                                         |
| Workgroup | Master                                  |
|           |                                         |
| MYGROUP   | SERVER1                                 |
| LA        | H010                                    |
|           |                                         |

例) ファイル操作

```
# smbclient //server1/public
Enter root's password:
Domain=[MYGROUP] OS=[Unix] Server=[Samba 3.5.4-0.70.el5_6.1]
smb: ¥> ls
                         D
                                 0 Wed Jul 6 10:53:53 2011
 .
                                0 Wed Jul 6 10:52:54 2011
                         D
 • •
                                9 Mon Jul 4 13:32:13 2011
 guest.txt
                        А
                        DH
                                0 Wed Jul 6 10:53:47 2011
 .font-unix
                                 0 Wed Jul 6 10:52:54 2011
 .ICE-unix
                        DH
            35461 blocks of size 524288. 29721 blocks available
smb: ¥> put /etc/hosts hosts.txt
putting file /etc/hosts as ¥hosts.txt (76.7 kb/s) (average 76.7 kb/s)
smb: ¥> mget *.txt
Get file guest.txt? y
getting file ¥guest.txt of size 9 as guest.txt (0.2 KiloBytes/sec) (average
0.2 KiloBytes/sec)
Get file hosts.txt? n
smb: ¥> mkdir work
smb: ¥> cd work
smb: ¥work¥> pwd
Current directory is ¥¥server1¥public¥work¥
smb: ¥work¥> exit
```

#### 5-6. 共有のマウント

従来、WinNetのリソースをLinux でマウントするためには smbmount/smbumount といった専用のコマンドを利用していましたが、 samba3x では標準機能として取り込まれて、 mount コマンドのオプションとなっています。

また WinNet 側では、Linux など他の OS との接続を容易にするため、SMB を拡張し CIFS (Common Internet File System)を導入しました。これを用いて、Linux から WinNet の リソースをマウントする事ができます。

mount -t cifs //サーバー/共有 マウントポイント

```
例)
```

```
# mount //server1/public /mnt
Password:
# df /mnt
Filesystem 1K-blocks Used Available Use% Mounted on
//server1/public 18156292 2001548 15217580 12% /mnt
# /bin/ls -1 /mnt
total 8
-rwxr--r-- 1 nobody nobody 9 Jul 4 13:32 guest.txt
-rwxr--r-- 1 root root 314 Jul 6 11:23 hosts.txt
drwxr-xr-x 2 root root 0 Jul 6 11:23 work
# umount /mnt
```

# smbmount //h001/public /mnt
# mount -t smbfs -o user=student,password=himitu //h001/public /mnt